1. Create CA:

set lifetime to 10 years.

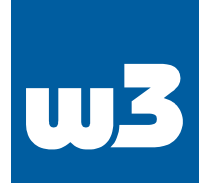

### System: Trust: Authorities

| Create an internal Certificate Authority |
|------------------------------------------|
|                                          |
| RSA                                      |
| 2048                                     |
| SHA256                                   |
| 3650                                     |
|                                          |
| DE (Germany)                             |
| BW                                       |
| MyCity                                   |
| MyOrg                                    |
| my@email.email                           |
| MY_CA                                    |
|                                          |

### set Common Name = Descriptive Name

# and export this CA (export CA cert, not the private key) after creating: System: Trust: Authorities

 Name
 Internal
 Issuer
 Certificates
 Distinguished Name

 MY\_CA
 YES
 actif-signed
 0
 emailAddress-my@gersonal.email,ST=NyProvince, 0=MyOrg, L-MyOily,CN=MY\_CA, C=DE, 1044 min, 1044 min,

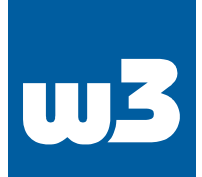

### 2. Create a certificate:

System: Trust: Certificates

| () Method              | Create an internal Certificate |                                   |
|------------------------|--------------------------------|-----------------------------------|
| Descriptive name       | My_IKEv2_Cert                  |                                   |
| Internal Certificate   |                                |                                   |
| Certificate authority  | MY_CA .                        |                                   |
| О Туре                 | Server Certificate •           |                                   |
| <b>0</b> Кеу Туре      | RSA -                          |                                   |
| () Key length (bits)   | 2048 -                         |                                   |
| 0 Digest Algorithm     | SHA256 ·                       |                                   |
| ① Lifetime (days)      | 3650                           |                                   |
| 0 Private key location | Save on this firewall          |                                   |
| Distinguished name     |                                |                                   |
| Country Code :         | DE (Germany)                   |                                   |
| O State or Province :  | MyProvince                     |                                   |
| O City:                | MyCity                         |                                   |
| Organization :         | MyOrg                          |                                   |
| 0 Email Address :      | my@personal.email              |                                   |
| O Common Name :        | gw                             |                                   |
| Alternative Names      | Туре                           | Value                             |
|                        | IP .                           | xoocxoocxoocxoox (my external IP) |
|                        | DNS                            | gw (hostname)                     |
|                        |                                | A M A CONTRACTOR                  |

Important: Type is Server Certificate, Certificate authority (the one created in step 1) Lifetime 10 years,

Common Name = hostname of the opnsense

SANs (Subject Alternativ Names) = IP, hostname, FQDN

### 3. Create the Mobile Client Settings:

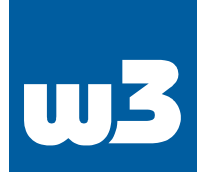

#### VPN: IPsec: Mobile Clients

| Create Phase1<br>Support for IPsec Mobile clients is enabled but a Phase1 definition was not found.<br>Please click Create to define one. |                                                                                                    |
|----------------------------------------------------------------------------------------------------|----------------------------------------------------------------------------------------------------|
| IKE Extensions                                                                                                    |                                                                                                    |
| () Enable                                                                                                    | Enable IPsec Mobile Client Support                                                                                |
| Extended Authentication (Xauth)                                                                                                    |                                                                                                    |
| Backend for authentication                                                                                                    | Local Database 👻                                                                                                  |
| • Enforce local group                                                                                                    | (none) -                                                                                                    |
| Client Configuration (mode-cfg)                                                                                                    |                                                                                                    |
| Virtual Address Pool                                                                                                    | Provide a virtual IP address to clients       192.168.200.1     24                                                |
| O Network List                                                                                                    | Provide a list of accessible networks to clients                                                                  |
| 8 Save Xauth Password                                                                                                    | Allow clients to save Xauth passwords (Cisco VPN client only)                                                     |
| ONS Default Domain                                                                                                    | Provide a default domain name to clients mylocal.domain                                                           |
| 8 Split DNS                                                                                                    | Provide a list of split DNS domain names to clients                                                               |
| DNS Servers                                                                                                    | Provide a DNS server list to clients Server #1:  192.168.100.10 Server #2:  192.168.100.11 Server #3:  Server #4: |
| WINS Servers                                                                                                    | Provide a WINS server list to clients                                                                             |
| Phase 2 PFS Group                                                                                                    | off 🔹                                                                                                    |
| O Login Banner                                                                                                    | Provide a login banner to clients Welcome to my VPN, all connections are logged.                                  |
|                                                                                                    | Save                                                                                                    |

Virtual-Address Pool: use any non existing network (clients will get their IP addresses from that pool), DNS-Server: use your internal DNS if you want clients to resolve internal names. SAVE, then choose create phase 1

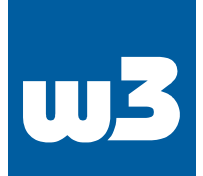

### 4. Create Phase 1 (Tunnel Settings),

use these settings for compatibility with various clients, this will create the Firewall rules, too.

VPN: IPsec: Tunnel Settings

| General information               |                           |
|-----------------------------------|---------------------------|
| Disabled                          | Disable this phase1 entry |
| Onnection method                  | defauit                   |
| Key Exchance version              |                           |
|                                   | vz •                      |
| Unternet Protocol                 | IPv4 *                    |
| € Interface                       | WAN                       |
| 1 Description                     | Mobile-VPM                |
|                                   |                           |
| Phase 1 proposal (Authentication) |                           |
| O Authentication method           | EAP-MSCHAPV2              |
| My identifier                     | My IP address             |
| 6 My Certificate                  | My_IKEv2_Cert             |
| Phase 1 proposal (Algorithms)     |                           |
| Encryption algorithm              | AES -                     |
|                                   | 258 *                     |
| e Hash algorithm                  | SHA256 -                  |
| 1 DH key group                    | 14 (2048 bits)            |
| 6 Lifetime                        | 28800                     |
| Advanced Options                  |                           |
| • Install policy                  |                           |
| 1 Disable Rekey                   |                           |
| Disable Reauth                    |                           |
| • Tunnel Isolation                |                           |
| NAT Traversal                     | Enable •                  |
| Disable MOBIKE                    |                           |
| Dead Peer Detection               |                           |
|                                   | 10                        |
|                                   | seconds 5                 |
|                                   | retries                   |
|                                   | default -                 |
| <ol> <li>Margintime</li> </ol>    |                           |
| 1 Rekeyfuzz                       |                           |
|                                   |                           |
|                                   | Save                      |

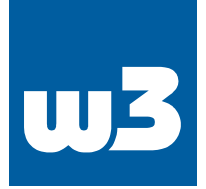

5. Add phase 2 Tunnel for the previously created phase 1:

| VPN: IPsec: Turn                                 | nel Settings                                                |                     |                |                                     |               |           |               |
|--------------------------------------------------|-------------------------------------------------------------|---------------------|----------------|-------------------------------------|---------------|-----------|---------------|
| Trieffue: turne config<br>Tournait apply the the | unitor heldeer danged<br>rige in oder forthen to take effec | a j                 |                |                                     |               |           | Apply charges |
| 1                                                | 100                                                         | Remails Calaviay    | Mada           | Plane ( Propesal                    | Advertisation | Encrylor  |               |
|                                                  |                                                             | Local Submat        | Remote Subject | Prava J Proposal                    |               |           |               |
|                                                  | Pot BEst                                                    | WWW Hushile Clarett |                | AUS_(mercels) + SHArter+OH Group 14 | LALASOWAY     | Noble-39M |               |
|                                                  |                                                             |                     |                |                                     |               |           |               |

# and don't forget to enable ipsec itself:

| VPN: IPsec: Tunnel Settings |            |                 |  |  |  |  |
|-----------------------------|------------|-----------------|--|--|--|--|
|                             | 2          | Туре            |  |  |  |  |
|                             |            | IPv4 IKEv2      |  |  |  |  |
|                             |            | ESP IPv4 tunnel |  |  |  |  |
|                             | able IPsec |                 |  |  |  |  |
| Sav                         | e          |                 |  |  |  |  |

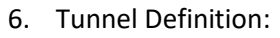

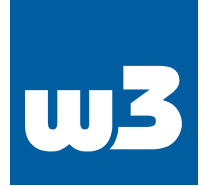

# VPN: IPsec: Tunnel Settings

| General information                |                                                                                     |
|------------------------------------|-------------------------------------------------------------------------------------|
| Disabled                           |                                                                                     |
| Mode                               | Tunnel IPv4 🔹                                                                       |
| • Description                      | Mobile-IKE                                                                          |
| Local Network                      |                                                                                     |
| • Туре                             | LAN subnet 🔹                                                                        |
| Address:                           | ₹<br>/<br>32 •                                                                      |
| Phase 2 proposal (SA/Key Exchange) |                                                                                     |
| 1 Protocol                         | ESP •                                                                               |
| € Encryption algorithms            | AES auto aes128gcm16 aes192gcm16 Bowfish auto 3DES CAST128 DES NULL (no encryption) |
| Hash algorithms                    | SHA256                                                                              |
| PFS key group                      | 14 (2048 bits)                                                                      |
| 1 Lifetime                         | 3600<br>seconds                                                                     |
| Advanced Options                   |                                                                                     |
| Automatically ping host            |                                                                                     |
|                                    | Save                                                                                |

Important: use aes256gcm16 (for Win 10 Clients), PFS group 14 (or leave it "off"). SAVE, Apply Changes

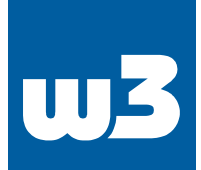

# 7. Create the users/key pairs:

### VPN: IPsec: Pre-Shared Keys

| <b>6</b> Identifier | user@email.com  |
|---------------------|-----------------|
| Pre-Shared Key      | myverysecretkey |
| • Туре              | EAP -           |
|                     | Save            |
|                     |                 |

| Identifier                                                    | Pre-Shared Key     | Туре |     |
|---------------------------------------------------------------|--------------------|------|-----|
| user@email.com                                                | myverysocretikey   | EAP  |     |
| user2@email.com                                               | userZverysecretkey | EAP  | / 0 |
| PSK for any user can be set by using an identifier of any IAN |                    |      |     |

# it might be a good idea to restart the VPN services:

System: Diagnostics: Services

| Service         | Description                 | Status   |
|-----------------|-----------------------------|----------|
| configd         | System Configuration Daemon | 0        |
| dhepdő          | DHCPv6 Server               |          |
| dpinger         | Gateway Monitor (NC_GW)     | D 🖬      |
| flowd_aggregate | Insight Aggregator          | P 0 .    |
| Ifgroups        | Interface groups            | σ        |
| login           | Users and Groups            | ► a      |
| ntpd            | Network Time Daemon         | 0        |
| openish         | Secure Shell Daemon         | D .      |
| pf              | PacketFilter                | 0        |
| radivd          | Router Advertisement Deemon | ▶ ० ■    |
| samplicate      | NetFlow Distributor         | •        |
| squid           | Web Proxy                   | 0 🔳      |
| strongswan      | IPsec VPN                   | <b>D</b> |

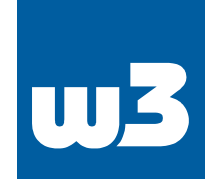

8. Windows 10 Client, Change parameters to your needs

Important: Name "MyVPN" (should be the same in all three command) ServerAddress: use FQDN or IP DestinationPrefix: use your local network (or target internal network)

Open an administratirve Powershell:

#Create VPN:

Add-VpnConnection -Name "<mark>MyVPN</mark>" -ServerAddress "<mark>gw.myopnsense.com</mark>" -TunnelType IKEv2 -EncryptionLevel Required -AuthenticationMethod EAP -SplitTunneling – AllUserConnection

#Verschlüsselung:

Set-VpnConnectionIPsecConfiguration -ConnectionName "<mark>MyVPN</mark>" -AuthenticationTransformConstants GCMAES256 -CipherTransformConstants GCMAES256 -EncryptionMethod AES256 -IntegrityCheckMethod SHA256 -DHGroup Group14 -PfsGroup PFS2048 -PassThru

#Routing:

Add-VpnConnectionRoute -ConnectionName "<mark>MyVPN</mark>" -DestinationPrefix <mark>192.168.100.0/24</mark> -PassThru

 a. Windows 10 Client might require an additional registry key: HKLM\SYSTEM\CurrentControlSet\Services\RasMan\Parameters New DWORD: DisableIKENameEkuCheck, Value: 1

Computer\HKEY\_LOCAL\_MACHINE\SYSTEM\CurrentControlSet\Services\RasMan\Parameters

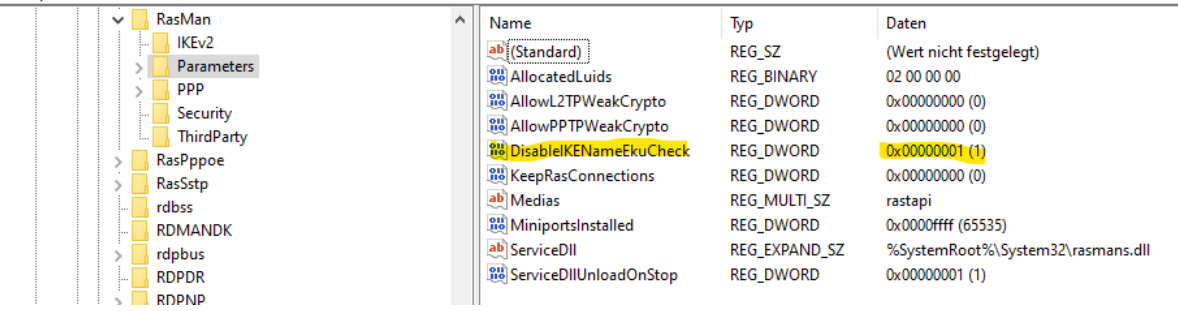

b. Import the CA-Cert you exported in step 1 into Trusted Root Certification Authorities (by double-clicking and importing it into Computer ......, see other FAQ)

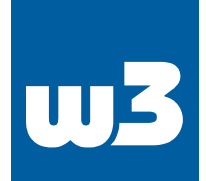

### 9. IOS VPN Setup

- a. Send your CA-Cert you created in step 1 by email (or other means) to your IOS device, klick that cert
- b. The cert should now show up under Settings-Profiles, where you can install it.
- c. Settings VPN add the new VPN:

don't use the FQDN, use the IP, otherwise IOS will refuse to connect.

| 12:11                   |        |        |       |        |       |       |      |        |        |              |
|-------------------------|--------|--------|-------|--------|-------|-------|------|--------|--------|--------------|
| Abbrechen Konfiguration |        |        |       |        |       |       |      |        | Fertig |              |
| Typ IKEv2 >             |        |        |       |        |       |       |      |        |        | >            |
|                         |        |        |       |        |       |       |      |        |        |              |
| Be                      | schre  | eibun  | g My  | VPN    | 1     |       |      |        |        |              |
| Se                      | rver   |        | 33.3  | 3.33.  | 33    |       |      |        |        |              |
| En                      | tfernt | te ID  | 33.3  | 3.33   | .33   |       |      |        |        |              |
| Lo                      | kale I | D      |       |        |       |       |      |        |        |              |
| AU                      | THENT  | IFIZIE | RUNG  |        |       |       |      |        |        |              |
| Be                      | nutze  | erautl | henti | fizier | ung   |       | Benu | itzerr | name   | >            |
| Be                      | nutze  | ernan  | ne u  | ser@   | emai  | l.com | 1    |        |        |              |
| Pa                      | sswo   | rt     |       |        |       |       |      |        |        |              |
| "                       | MyVF   | PN"    |       |        |       |       |      |        |        |              |
| q                       | w      | е      | r     | t      | z     | u     | i    | 0      | р      | ü            |
| а                       | s      | d      | f     | g      | h     | j     | k    | Ι      | ö      | ä            |
| ¢                       |        | У      | x     | С      | V     | b     | n    | m      |        | $\bigotimes$ |
|                         | 123    |        |       | Lee    | rzeic | hen   |      |        | ب      |              |
| ()                      |        |        |       |        |       |       |      |        |        |              |

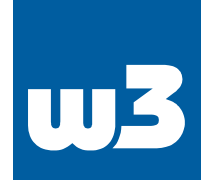

## 10. Android

Since Android can't deal with EAP download the StrongSwan App in Playstore and proceed according to Step 9 (don't forget to import the CA-Cert first).